# How to document a medication history on ICCA

This guide shows how medical and pharmacy staff should document the patient's medication history, and all the details that are required for medicines reconciliation throughout their hospital admission.

The information below can also be used to teach ward pharmacists how to find medication histories on ICCA when a patient is discharged from ITU.

Step 1: Access the correct patient's record on ICCA

Step 2: Go into the Demographics section and click on Demographic Form, then Allergies

| PHILIPS                                         |                                                                             |                                                                               | 🖬 🔐 IntelliSpace Critical Care a        | srviccaenterp01                                     |
|-------------------------------------------------|-----------------------------------------------------------------------------|-------------------------------------------------------------------------------|-----------------------------------------|-----------------------------------------------------|
| Home Chart XLinks                               |                                                                             |                                                                               |                                         |                                                     |
| Add<br>Document - Chart New Orders Sites Manage | Visit<br>History* Advanced Properties & Cut<br>Properties @ Copy<br>@ Clear | Remarks     Selection       / Highlight     Document       J Cosign *     All | Sections Hide Empty Rows Construction   | Load<br>Defaults                                    |
| Chart                                           | Edit                                                                        | Discard                                                                       | Document                                |                                                     |
| A 08 (SR)   Alexandra ICU                       | - Allergies<br>Hospital                                                     | s Unknown: DOB<br>I Number #Call Me                                           | Age on admission (Calculated)<br>DNACPR | Hosp Admit Date/Time<br>ICU Admission Date/Time 11/ |
|                                                 | Demographics   Demographic                                                  | Form 10/05/2023 14:23                                                         | 1                                       |                                                     |
| 🚡 10/05/2023 Inpatient Admissi                  | Admission Form                                                              |                                                                               |                                         |                                                     |
| <ul> <li>Demographics</li> </ul>                |                                                                             |                                                                               |                                         |                                                     |
| Demographic Form                                | + Patient Name *                                                            | Holly Green                                                                   |                                         |                                                     |
| <ul> <li>Flowsheets</li> </ul>                  | #Call Me                                                                    |                                                                               |                                         |                                                     |
| Investigations                                  | Hospital Number                                                             |                                                                               |                                         |                                                     |
| Medications                                     | CHI/NHS Number                                                              |                                                                               |                                         |                                                     |
| Madical Notas                                   | Encounter Number *                                                          | 092762648                                                                     |                                         |                                                     |
|                                                 | Date of Birth                                                               |                                                                               |                                         |                                                     |
| Procedures - Vascular                           | Age on admission (Calculated)                                               |                                                                               |                                         |                                                     |
| Nursing Daily Care                              | Biological Sex                                                              |                                                                               |                                         |                                                     |
| Nursing Notes                                   | + Allergies *                                                               | Unknown:                                                                      |                                         |                                                     |
| MDT Notes                                       | Dationt Turne                                                               | Adult                                                                         |                                         |                                                     |
| <ul> <li>Work Folder</li> </ul>                 | Patient Type                                                                | Addit                                                                         |                                         |                                                     |
| Summary                                         | Operation Demographics                                                      |                                                                               |                                         |                                                     |
| <ul> <li>Discharge</li> </ul>                   | + Patient address                                                           |                                                                               |                                         |                                                     |
| Check & Send to EPR                             | Marital Status                                                              |                                                                               |                                         |                                                     |

| - Allergies        | * No Known Allergies - Not yet confirmed: |
|--------------------|-------------------------------------------|
| Status             | No Known Allergies - Unconfirmed          |
| Has Latex Allergy? |                                           |
| Allergies          | +                                         |
| — Allergies        | * No known allergies (confirmed):         |
| Status             | NKA (confirmed)                           |
| Has Latex Allergy? | No                                        |
| Allergies          | +                                         |
| — Allergies        | * Has allergies:                          |
| Status             | Has allergies                             |
| Has Latex Allergy? |                                           |
| Allergies          | +                                         |

Step 3: Update Allergies section with as much information as possible, starting with Status

This is can be updated as new information comes to light, so it can change from 'No Known Allergies – Not yet confirmed' to 'Has Allergies' at any point during the patient's stay on ITU.

Step 4: Select 'Has allergies' if appropriate, and then press the black plus sign to add details

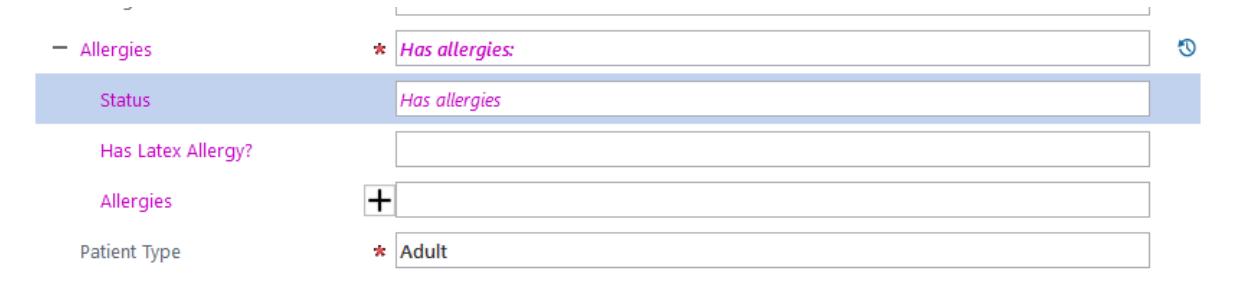

|                                                          | Version 1.0 – September 2023 |
|----------------------------------------------------------|------------------------------|
| Ruth Coxhead, Lead Pharmacist for Critical Care and EPMA |                              |
|                                                          |                              |

Step 5: Select the type of allergy, and fill out the allergen, severity and reaction using the drop down menus or the option of 'Other...' if you need to add free text information in any of those boxes

| Encounter Number              | * | 092762648                   |             |                  |    |   | + GP N | Jame  |
|-------------------------------|---|-----------------------------|-------------|------------------|----|---|--------|-------|
| Date of Birth                 |   |                             | Enter Other | Red Man Syndrome |    |   |        | actic |
| Age on admission (Calculated) |   |                             |             |                  |    |   |        | actic |
| Biological Sex                |   |                             |             |                  | OK |   | Cancel | one   |
| — Allergies                   | * | Has allergies: Vancomycin - |             |                  |    | v |        |       |
| Status                        |   | Has allergies               |             |                  |    |   |        |       |
| Has Latex Allergy?            |   |                             |             |                  |    |   |        |       |
| - Allergies                   | + |                             |             |                  |    |   |        |       |
| — Allergies 1                 | × |                             |             |                  |    |   |        |       |
| Туре                          |   | Drug allergy                |             |                  |    |   |        |       |
| Drug Allergen                 | * | Vancomycin                  |             |                  |    |   |        |       |
| Severity                      |   | Moderate                    |             |                  |    |   |        |       |
| Reaction                      |   |                             |             |                  | ~  |   |        |       |
| Comment                       |   |                             |             |                  |    |   |        |       |

Step 6: Press OK and add any further allergies which need recording by pressing the black plus sign again

| - Allergies        | * | Has allergies: Vancomycin - Red Man Syndrome | ٣ |
|--------------------|---|----------------------------------------------|---|
| Status             |   | Has allergies                                |   |
| Has Latex Allergy? |   |                                              |   |
| — Allergies        | + |                                              |   |
| — Allergies 1      | X |                                              |   |
| Туре               |   | Drug allergy                                 |   |
| Drug Allergen      | * | Vancomycin                                   |   |
| Severity           |   | Moderate                                     |   |
| Reaction           |   | Red Man Syndrome                             |   |
| Comment            |   |                                              |   |
| - Allergies 2      | × |                                              |   |
| Туре               |   | Drug allergy                                 |   |
| Drug Allergen      | * |                                              |   |
| Severity           |   |                                              |   |
| Reaction           |   |                                              |   |

| Commenc       |   |              |
|---------------|---|--------------|
| — Allergies 2 | × | Strawberries |
| Туре          |   | Food allergy |
| Allergen      | * | Strawberries |
| Severity      |   | Mild         |
| Reaction      |   | Rash/hives   |
| Comment       |   |              |
| Patient Type  | * | Adult        |

Step 7: Press Save Chart when you have completed documenting allergies and intolerances

| PHILIPS                                       |                  |                |                               | +                            | 🔒 .ıll IntelliSpa       | ace Critical Care a    | srviccaenterp01                       |
|-----------------------------------------------|------------------|----------------|-------------------------------|------------------------------|-------------------------|------------------------|---------------------------------------|
| Home Chart XLinks                             |                  |                |                               |                              |                         |                        |                                       |
| Add<br>Document Chart New Orders Stress Manag | Visit Advanced P | roperties      | x ♀ Remarks<br>y              | Selection<br>Document<br>All | Sections Empty Rows     | Rows Accept<br>Default | Load<br>Defaults                      |
| Holly Green<br>A 08 (SR)   Alexandra ICU      |                  | Aller     Hos  | gies Unknown:<br>pital Number | Discard<br>DOB<br>#Call Me   | Age on admiss<br>DNACPR | ion (Calculated)       | Hosp Admit Date/<br>ICU Admission Dat |
|                                               | Demographics     | s   Demograp   | hic Form 10,                  | /05/2023 14:23               | 3                       |                        |                                       |
| > 10/05/2023 Inpatient Admissi                | Date of Birth    |                |                               |                              |                         |                        |                                       |
| <ul> <li>Demographics</li> </ul>              | Age on admissio  | n (Calculated) |                               |                              |                         |                        |                                       |
| Demographic Form                              | Biological Sex   |                |                               |                              |                         |                        |                                       |
| <ul> <li>Flowsheets</li> </ul>                | – Allergies      |                | * Has allergie                | s: Vancomycin -              | Red Man Syndrome;       | Strawberries - F       | Rash/hives                            |
| Investigations                                | Status           |                | Has allergies                 |                              |                         |                        |                                       |
| Medications                                   | Has Latex Aller  | rgy?           |                               |                              |                         |                        |                                       |

### Step 8: Go into the Medications section and click on Previous Medications

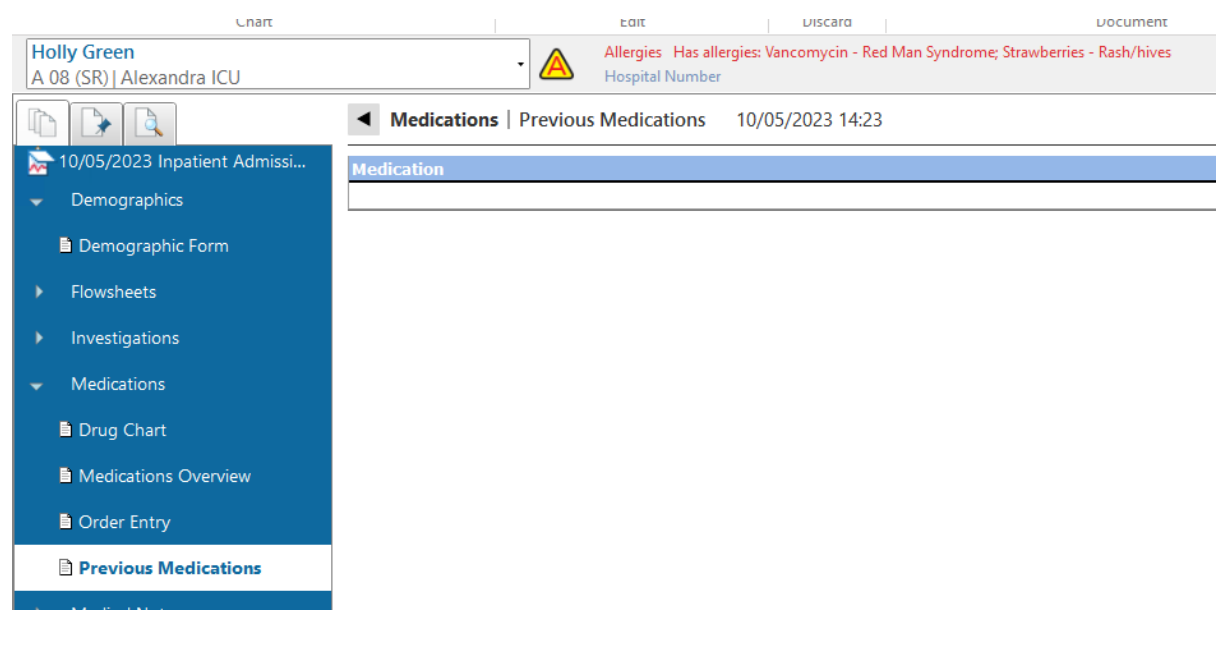

Step 9 - PHARMACY STAFF ONLY: Double click in the empty row, and use the first line to document that the medication history has been completed by pharmacy staff, the sources used and date and initial the entry. Use 'Other...' in the Drug section to allow you to free-text this line, and also to record any medications which are not in the formulary. Comments should be used for sources and any other useful information, plus initials and date.

You can select 'N/A' from the Patient's Own Drugs drop down list, add some useful comments using the 'Other...' option or leave it blank as it is not relevant here.

| 🥙 Properties for Previous Me | edicatio | ons X     |
|------------------------------|----------|-----------|
| Previous Medications         |          |           |
| Previous Medications at 11   | /05/20   | 23 16:18  |
|                              |          |           |
| Summary Details History      |          |           |
| Previous Medications         |          |           |
| - Drug                       | *        | other 🗸 🗸 |
| Formulation                  |          | Other     |
| - Dose                       |          |           |
| Route                        |          | _         |
| - Frequency                  |          |           |
| Comments                     |          |           |
| Patient's Own Drugs          |          |           |
| ···· Where Last Taken        |          |           |
| When Last Taken              |          |           |
|                              |          |           |

| Previous Me    | edication | ns at 11/0 | )5/20   | 023 16:18 |
|----------------|-----------|------------|---------|-----------|
| Summary [      | Details   | History    |         |           |
| Previous       | Medica    | tions      |         |           |
| Drug           |           |            | *       | Other     |
| Dose           |           |            |         |           |
| Route          |           |            |         |           |
| - Frequ        | Drug      |            |         | ×         |
| Comr<br>Patier | Pharma    | icy Medica | ation I | History   |
|                |           |            |         | OK Cancel |
| when _         |           |            |         |           |

Ruth Coxhead, Lead Pharmacist for Critical Care and EPMA

Version 1.0 – September 2023

| Pharmacy Medication History             | . at | 01/08/2023 15:09                                                              |
|-----------------------------------------|------|-------------------------------------------------------------------------------|
| Previous Medications                    |      |                                                                               |
| Drug                                    | *    | Pharmacy Medication History                                                   |
| Dose                                    |      |                                                                               |
| Route                                   |      |                                                                               |
| Frequency                               |      |                                                                               |
| - Comments                              |      | Checked with SCR only - to be confirmed with<br>patient when able. REC 1/8/23 |
| <ul> <li>Patient's Own Drugs</li> </ul> |      | N/A                                                                           |
|                                         |      |                                                                               |
| When Last Taken                         |      |                                                                               |
|                                         |      |                                                                               |

## Step 10: Press OK all the way back to the patient's record

| Medication                              | Last Taken | Comments                                                                       |
|-----------------------------------------|------------|--------------------------------------------------------------------------------|
| Pharmacy Medication History Supply: N/A |            | Checked with SCR only - to be confirmed<br>with patient when able. REC 11/5/23 |
|                                         |            |                                                                                |

| Medication                                                    | Comments                                                                                       |
|---------------------------------------------------------------|------------------------------------------------------------------------------------------------|
| Pharmacy Medication History. Supply: No regular medicines O/A | Confirmed no medication taken pre-<br>admission with patient, SCR and relative.<br>REC 11/5/23 |
|                                                               |                                                                                                |

| Ruth Coxhead, Lead Pharmacist for Critical Care |                                                          | Version 1.0 – September 2023 |
|-------------------------------------------------|----------------------------------------------------------|------------------------------|
|                                                 | Ruth Coxhead, Lead Pharmacist for Critical Care and EPMA |                              |

Note to Pharmacy staff: this is a dynamic document, so if details of the patient's previous medications have already been added by another member of staff, or only half completed, you can confirm it is correct or tweak as appropriate, and then add or update the 'Pharmacy Medication History' information.

| Previous Medication | S  |                 |
|---------------------|----|-----------------|
| Drug                | *  | Aspirin         |
| Formulation         |    | Aspirin (PO/NG) |
| Dose                |    | 75 mg           |
| Route               |    | PO              |
| Frequency           |    | Daily           |
| Comments            |    |                 |
| - Patient's Own Dru | gs | At home         |
| Where Last Taker    | 1  |                 |
| When Last Taken     |    |                 |
|                     |    |                 |
|                     |    |                 |

Step 11 – ALL STAFF: Double click in the empty row, and fill out details as appropriate

Step 12: Press OK and then double click on the empty row and repeat the process until completed (NB: 'When Last Taken' will only let you go back 5 days into the past), then Save Chart.

|                                                          | Version 1.0 – September 2023 |
|----------------------------------------------------------|------------------------------|
| Ruth Coxhead, Lead Pharmacist for Critical Care and EPMA |                              |

### Converting Previous Medications to Inpatient Orders on the Drug Chart

Once the medication history has been documented, you may wish to use this information to transfer pre-admission medicines which should be continued onto the Drug Chart.

Step 1: Right click on the required medication and select Create Order

| Ramipril 5 mg By Mouth Daily Supply: At home                            |                         |  |
|-------------------------------------------------------------------------|-------------------------|--|
| Travoprost 1 Drop(s) Both eyes Evening Supply: On ward                  |                         |  |
|                                                                         | New Previous Medication |  |
| Terre days 75 are Dr. Marth Daily (Leet taking at / from Deartha) Quart | Edit                    |  |
| I razodone 75 mg By Mouth Daily (Last taken at / from Dosette) Suppl    | Delete                  |  |
|                                                                         | Create Order            |  |
| Venlafaxine 75 mg By Mouth Daily (Last taken at / from Dosette) Supp    | Create Prescription     |  |
|                                                                         | Properties              |  |

Step 2: Press OK on the box which comes up with all the information ready populated

| Mo | de: Direct Physician      | n Entr | у                          | ~          | - |  |
|----|---------------------------|--------|----------------------------|------------|---|--|
| 1. | Medications               |        |                            | ~          | _ |  |
| 2  | Transact                  |        |                            |            |   |  |
| 2. | Travoprost                |        |                            | ~ <b>Q</b> | - |  |
| 3. |                           |        |                            | ~          | - |  |
|    | Aedications               |        |                            |            |   |  |
| Ţ  | Drug                      | *      | Travoprost                 |            |   |  |
| ļ  | Formulation               | *      | Travoprost eye drops (TOP) |            |   |  |
|    | Route                     | *      | Both eyes                  |            |   |  |
| ļ  | Dose                      | *      | 1 Drop(s)                  |            |   |  |
|    | Max Dose                  |        |                            |            |   |  |
|    | Base solution             |        |                            |            |   |  |
|    | Base volume               |        |                            |            |   |  |
|    | Frequency                 | *      | Evening                    |            |   |  |
|    | Order Instructions        |        |                            |            |   |  |
|    | Number of Days            |        |                            |            |   |  |
|    | Number of Administrations |        |                            |            |   |  |
| -  | Start                     |        | 12/05/2023 08:56           |            | _ |  |
|    | Stop                      |        |                            |            |   |  |
| -  | Schedule                  |        | 12/05/2023 18:00           |            |   |  |
|    | Other Instructions        |        |                            |            |   |  |
|    | Professional Domain       |        | Physician                  |            |   |  |
|    | Pharmacist Approval       |        |                            |            | _ |  |
|    | Validation Result         |        |                            |            | _ |  |
| ι  | Pharmacy Instructions     |        |                            |            |   |  |

Ruth Coxhead, Lead Pharmacist for Critical Care and EPMA

mber 2023

Step 3: Move to Drug Chart to see pending order, and then press Save Chart to confirm.

| ١. |    |                                                |                   |
|----|----|------------------------------------------------|-------------------|
|    | Þ  | [Thiamine 100 mg PO/NG Twice a day]            |                   |
|    |    | Travoprost 1 Drop(s) Both eyes Evening         |                   |
|    |    | Chlordiazepoxide 10 mg PO/NG At 1pm and 6pm (1 | 13:00 - Overdue   |
|    | Ξ. | days total)                                    | 18:00 - Overdue   |
|    |    |                                                | ·                 |
| J  |    |                                                | 🗆 Penaing @ 22:00 |
|    |    | Travoprost 1 Drop(s) Both eyes Evening (Day 1) | Pending @ 18:00   |
|    |    | [Thiamine 100 mg PO/NG Twice a day]            |                   |

### Appendix 1: Some examples of what can be documented in Previous Medications

Medication

Aspirin 75 mg By Mouth Daily Supply: At home

Atorvastatin 80 mg By Mouth Nocte Supply: At home

Bisoprolol 2.5 mg By Mouth Daily Supply: At home

Glyceryl Trinitrate 2 Spray(s) Sublingual PRN Supply: At home

Pharmacy Medication History Supply: N/A

Ramipril 5 mg By Mouth Daily Supply: At home

| Previous Medications<br>Previous Medications at 12/05/20 | 123 08:30                                                                                                    |
|----------------------------------------------------------|----------------------------------------------------------------------------------------------------|
| Summary Details History                                  |                                                                                                    |
| 📮 Previous Medications                                   |                                                                                                    |
| Drug 🗶 🖈                                                 | Methadone                                                                                                    |
| Formulation                                              | Methadone (PO/NG)                                                                                                    |
| - Dose                                                   | 55 mg                                                                                                    |
| Route                                                    | PO                                                                                                    |
| - Frequency                                              | Daily                                                                                                    |
| - Comments                                               |                                                                                                    |
| - Patient's Own Drugs                                    | N/A                                                                                                    |
| Where Last Taken                                         | ✓                                                                                                    |
| When Last Taken                                          | <clear entry=""><br/>Dosette</clear>                                                                                                    |
|                                                          | Community Pharmacy<br>Home<br>Hospital<br>Nursing Home<br>Assisted living<br>Emergency Room<br>General Ward<br>Other Hospital Location<br>Outpatient Clinic<br>Skilled Nursing Facility<br>Step-Down Unit<br>Ambulance |

| ummary Details History |                                                                                                    |
|------------------------|----------------------------------------------------------------------------------------------------|
| Previous Medications   |                                                                                                    |
| Drug 🛪                 | Methadone                                                                                                    |
| Formulation            | Methadone (PO/NG)                                                                                                    |
| Dose                   | 55 mg                                                                                                    |
| Route                  | PO                                                                                                    |
| Frequency              | Daily                                                                                                    |
| Comments               | Key worker Peter Pan aware of<br>admission. Mobile: 07345 234567<br>Lloyds Pharmacy Redditch informed of<br>admission. Tel: 01905 765422 |
| Patient's Own Drugs    | N/A                                                                                                    |
| Where Last Taken       | Community Pharmacy                                                                                                    |
| When Last Taken        | 11/05/2023 10:30                                                                                                    |

Methadone 55 mg By Mouth Daily (Last taken at / from Community Pharmacy) Supply: N/A

| Last Taken       | Comments                             |
|------------------|--------------------------------------|
|                  |                                      |
|                  |                                      |
|                  |                                      |
|                  |                                      |
|                  | Key worker Peter Pan aware of        |
|                  | admission. Mobile: 07345 234567      |
| 11/05/2023 10:30 |                                      |
|                  | Lloyds Pharmacy Redditch informed of |
|                  | admission. Tel: 01905 765422         |

 Ruth Coxhead, Lead Pharmacist for Critical Care and EPMA
 Version 1.0 – September 2023

| Previous Medications at 12/05/20 | 23 08:36                   |
|----------------------------------|----------------------------|
| Summary Details History          |                            |
| 📮 Previous Medications           |                            |
| Drug 🔹                           | Travoprost                 |
| Formulation                      | Travoprost eye drops (TOP) |
| Dose                             | 1 Drop(s)                  |
| Route                            | Botheyes                   |
| - Frequency                      | Evening                    |
| Comments                         |                            |
| - Patient's Own Drugs            | On ward                    |
| Where Last Taken                 |                            |
|                                  |                            |

| Previous Medications Previous Medications at 12/05/2023 Summary Details History Previous Medications Drug * Fi Fi Fi Dose 30 | 08:38<br>Igrastim<br>Igrastim (INJ) |
|----------------------------------------------------------------------------------------------------|-------------------------------------|
| Summary Details History  Previous Medications  Drug * File Formulation File Oose 30                                          | lgrastim<br>Igrastim (INJ)          |
| <ul> <li>Previous Medications</li> <li>Drug * Fit</li> <li>Formulation Fit</li> <li>Dose 30</li> </ul>                       | lgrastim<br>Igrastim (INJ)          |
| <ul> <li>Drug * File</li> <li>Formulation</li> <li>Dose</li> </ul>                                                           | lgrastim<br>Igrastim (INJ)          |
| Formulation Fit                                                                                                    | lgrastim (INJ)                      |
| - Dose 30                                                                                                    | 10 (                                |
|                                                                                                    | iu micrograms                       |
| Route 50                                                                                                    | 7                                   |
| - Frequency Da                                                                                                    | aily                                |
| - Comments                                                                                                    |                                     |
| - Patient's Own Drugs In                                                                                                    | fridge                              |
|                                                                                                    |                                     |
| When Last Taken                                                                                                    |                                     |

| Previous Medications<br>Previous Medications at 12/05/ | 2023 08:42                      |
|--------------------------------------------------------|---------------------------------|
| Summary Details History                                |                                 |
| 📮 Previous Medications                                 |                                 |
| Drug 1                                                 | k Venlafaxine                   |
| Formulation                                            | Venlafaxine (PO/NG)             |
| Dose                                                   | 75 mg                           |
| Route                                                  | PO                              |
| Frequency                                              | Daily                           |
| Comments                                               | MR preparation - 8am in Dosette |
| Patient's Own Drugs                                    | At home                         |
| Where Last Taken                                       | Dosette                         |
| When Last Taken                                        |                                 |

| Properties for Previous Medications                    |                                                                                                    |  |  |  |
|--------------------------------------------------------|----------------------------------------------------------------------------------------------------|--|--|--|
| Previous Medications<br>Previous Medications at 12/05/ | /2023 08:45                                                                                                    |  |  |  |
| ummary Details History                                 |                                                                                                    |  |  |  |
| □ Previous Medications                                 |                                                                                                    |  |  |  |
| Drug                                                   | k Trazodone                                                                                                    |  |  |  |
| Formulation                                            | Trazodone (PO/NG)                                                                                               |  |  |  |
| - Dose                                                 | 75 mg                                                                                                    |  |  |  |
| Route                                                  | PO                                                                                                    |  |  |  |
| Frequency                                              | Daily                                                                                                    |  |  |  |
| Comments                                               | Community pharmacy aware of admission.<br>Delivers weekly on a Tuesday.<br>Tel: 01905 876544<br>10pm in Dosette |  |  |  |
| Patient's Own Drugs                                    | At home                                                                                                    |  |  |  |
|                                                        | Dosette                                                                                                    |  |  |  |
| When Last Taken                                        |                                                                                                    |  |  |  |

|                                                          | Version 1.0 – September 2023 |
|----------------------------------------------------------|------------------------------|
| Ruth Coxhead, Lead Pharmacist for Critical Care and EPMA |                              |
|                                                          |                              |

|                | 1.5.7      | 1           |          |              |                      |         |                                                                                                    |  |
|----------------|------------|-------------|----------|--------------|----------------------|---------|----------------------------------------------------------------------------------------------------|--|
| Trazodone 75 n | ng By Mout | h Daily (L  | .ast tak | en at / fror | n Dosette) Supply: / | At home | Community pharmacy aware of<br>admission. Delivers weekly on a<br>Tuesday.<br>Tel: 01905 876544<br>10pm in Dosette |  |
| Venlafaxine 75 | mg By Mou  | ıth Daily ( | Last ta  | ken at / fro | om Dosette) Supply:  | At home | MR preparation - 8am in Dosette                                                                                    |  |
|                |            |             |          |              |                      |         |                                                                                                    |  |